boog | boog - Reopen order

## () Click on the menu icon.

| <u>=</u> boog | HD Video Demo | English | FACILITIES | OPEN ORDERS |  | Ċ |
|---------------|---------------|---------|------------|-------------|--|---|
| Restaurant    |               | Terrace |            |             |  |   |
|               | Ŀ∞   4        |         |            |             |  |   |
|               |               |         |            |             |  |   |
|               |               |         |            |             |  |   |
|               |               |         |            |             |  |   |
|               |               |         |            |             |  |   |
|               |               |         |            |             |  |   |
|               |               |         |            |             |  |   |
|               |               |         |            |             |  |   |
|               |               |         |            |             |  |   |
|               |               | 4       |            | 0           |  |   |

## () Click on Reprint/Reopen order.

boog

|             |                                   | ıglish             | FACILITIES | OPEN ORDERS |  | ¢ |
|-------------|-----------------------------------|--------------------|------------|-------------|--|---|
| Ć           | EIJSINK                           | Terrace            |            |             |  |   |
| Mana<br>ទ្រ | ager Manager<br>Shifts management |                    |            |             |  |   |
| ď           | Web links                         |                    |            |             |  |   |
| ¢           | Print report                      |                    |            |             |  |   |
| E           | EFT devices                       |                    |            |             |  |   |
| ଟି          | booq Tutorials                    |                    |            |             |  |   |
| д           |                                   |                    |            |             |  |   |
| Ð           | Disable ticket printing           |                    |            |             |  |   |
| ¢           | Reprint/Reopen order              |                    |            |             |  |   |
| Ø           | Settings                          |                    |            |             |  |   |
|             |                                   | $\bigtriangledown$ | (          | 0           |  |   |

boog | boog - Reopen order

i Click on the order.

| = <b>υοοη</b> HD Vide | eo Demo English                   | FACILITIES | DPEN ORDERS                             | ÷ |
|-----------------------|-----------------------------------|------------|-----------------------------------------|---|
|                       |                                   |            |                                         |   |
|                       | #12 Tafel 1 / Manager<br>10:15 AM | € 17.25    | Please select any order for description |   |
|                       |                                   |            |                                         |   |
|                       |                                   |            |                                         |   |
|                       |                                   |            |                                         |   |
|                       |                                   |            |                                         |   |
|                       |                                   |            |                                         |   |
|                       | Reopen Order                      |            | Reprint Order                           |   |
|                       | $\bigtriangledown$                | 0          |                                         |   |

6000

 Cash orders can be opened on the same shift, click on Reopen Order. Note: For EFT payments this is not possible.

|  |                 |                   |                    |         | EIZ                                        |               |              |                         |  |  |
|--|-----------------|-------------------|--------------------|---------|--------------------------------------------|---------------|--------------|-------------------------|--|--|
|  | #12<br>10:15 AM | Tafel 1 / Manager |                    | € 17.25 | Grimbergen Blanche<br>Johnnie Walker Black | x1<br>( x1    | 4.75<br>6.25 | 4.75<br>6.25            |  |  |
|  |                 |                   |                    |         | Cash                                       |               | -            | 17.25<br>17.25<br>17.25 |  |  |
|  |                 | Reopen            | Order              |         |                                            | Reprint Order |              |                         |  |  |
|  |                 |                   | $\bigtriangledown$ | С       | )                                          |               |              |                         |  |  |

6000

## () Click on **Reprint Order** to reprint the invoice.

ΣΞ ≣ 4.75 Grimbergen Blanche x1 4.75 #12 Tafel 1 / Manager Johnnie Walker Black ... 6.25 6.25 x1 10:15 AM x1 6.25 Jameson 6.25 17.25 Cash 17.25 17.25 Reopen Order Reprint Order 0  $\bigtriangledown$ 

boog | boog - Reopen order

## i That's it. You're done.

|      |                   | ıglish          | FACILITIES | OPEN ORDERS |  | ¢ |
|------|-------------------|-----------------|------------|-------------|--|---|
| Č    | EIJSINK           | Terrace         |            |             |  |   |
| Mana | ager Manager      |                 |            |             |  |   |
| ☆    | Facilities        |                 |            |             |  |   |
| Ŧ    | Stock             |                 |            |             |  |   |
| اگر  | Search Order      |                 |            |             |  |   |
| Ð    | Shifts management |                 |            |             |  |   |
| ß    | Web links         |                 |            |             |  |   |
| ð    | Print report      |                 |            |             |  |   |
| E    | EFT devices       |                 |            |             |  |   |
| ଟ    | booq Tutorials    |                 |            |             |  |   |
|      |                   |                 |            |             |  |   |
|      |                   | $\triangleleft$ | (          | C           |  |   |

boog

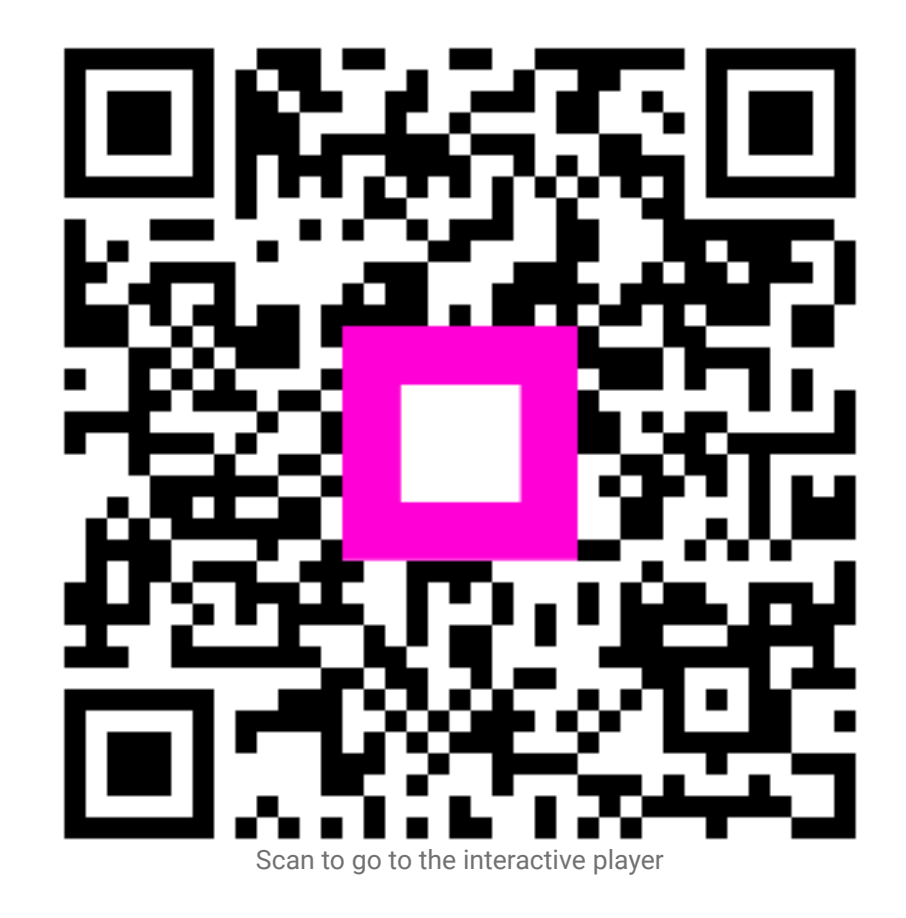